AINEO aiut brand

## Operation manual

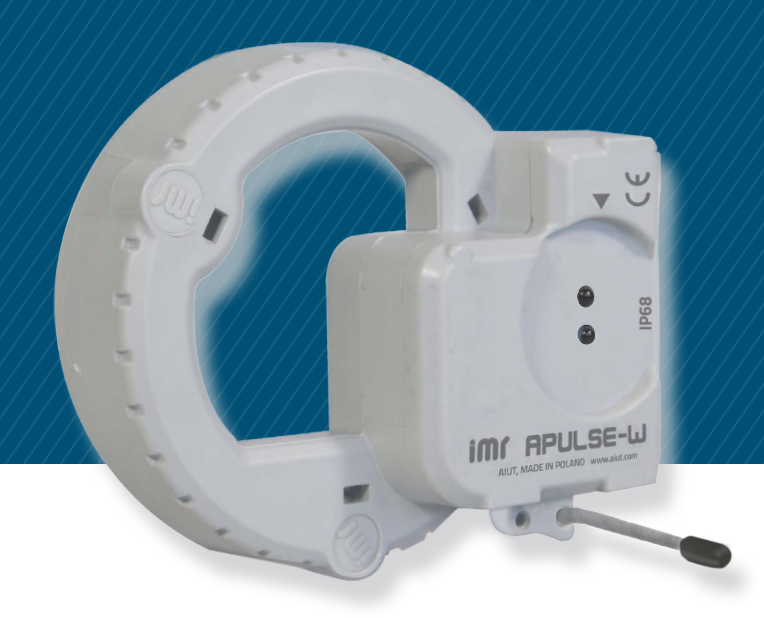

## **APULSE-W x1F5**

IoT data logger for Smart Water Metering

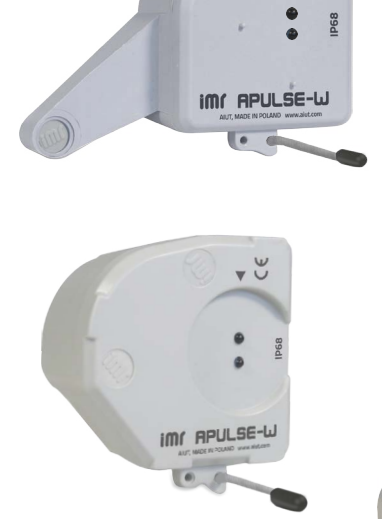

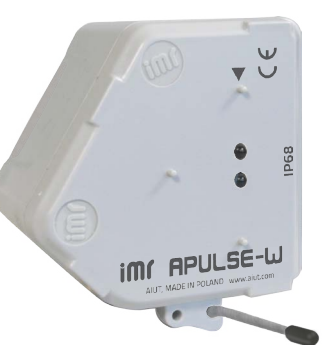

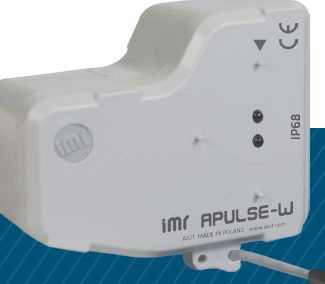

Document version: 2024/09/04

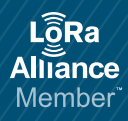

APULSE-W x1F5 OPERATION MANUAL

TABLE OF CONTENTS

All rights reserved. This document is the property of AIUT sp. z o.o. and may be used only in accordance with its intended purpose. Disclosure, copying, or distribution without the owner's consent is prohibited. AIUT reserves the right to modify this document without prior notice.

## DISCLAIMER

Thank you for choosing APULSE-W x1F5. Please take a few minutes to read and become familiar with the advantages of our device. Failure to follow the instruction or any modifications/alternations in the operations described in this instruction may void the warranty. If the operating and installation instructions describe different models of APULSE-W, any differences will be pointed out at the relevant points in the text.

Before the first use check that there is no visible damage to the device. Do not operate the device if it is damaged. Should you have any problems, please contact customer service. Read and follow the operating and installation instructions and all other information enclosed with this document. Retain the document for subsequent use or for subsequent owners.

#### SAFETY INSTRUCTIONS

The following safety information and warnings are provided to protect you from injury and to prevent material damage to your surroundings. It is nevertheless important to take the necessary precautions and to proceed with the necessary care when installing, maintaining, cleaning and operating the device.

- Keep the device away from fire, extreme temperatures and chemicals.
- Do not use harsh chemicals, cleaning solvents or strong detergents to clean the device.
- Never rub the enclosure surface of APULSE-W x1F5 using a dry cloth because of the danger of electrostatic discharge.
- The installation of the product should follow the manufacturer's instructions and should use mounting accessory recommended by the manufacturer.
- When replacement parts are required, make sure that only replacement parts specified by the manufacturer are used.
- Every item removed from the multi-pack must be properly secured (e.g. with bubble wrap) for further transport.
- Scraping, rubbing or dropping the device may result in its damage.
- Any abnormal functioning of the device should be reported to the manufacturer.

#### **ENVIRONMENTAL PROTECTION**

- Do not throw away the device with the normal household waste at the end of its life, but hand it in at an official collection point for recycling. By doing this you help to preserve the environment (Fig. 1).
- Always remove the battery before you discard or hand in the device at an official collection point. Dispose of the battery at an official collection point for batteries (Fig.2).

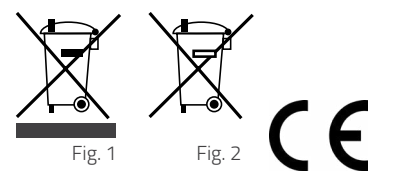

**A**III

#### MANUFACTURER

Designed & manufactured in Poland AIUT Sp. z o.o. Poland, 44-109 Gliwice, 113 Wyczółkowskiego str. www.aiut.com phone: +48 32 775 40 00, e-mail: biuro@aiut.com

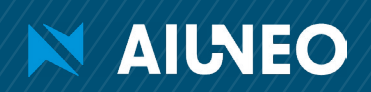

## **GENERAL INFORMATION**

AIUNEO

APULSE-W x1F5 are autonomous, battery powered IoT data loggers that can be installed on various AMR-ready water meters and register consumption profile as well as magnet and tamper detection. The devices transmit the received data via LoRa low power network. APULSE-W and water meter are inductively coupled what prevents from magnetic fraud. APULSE-W is suitable for fixed and walk-by readout. The systems can operate simultaneously for maximum convenience and gradual implementation of further investments.

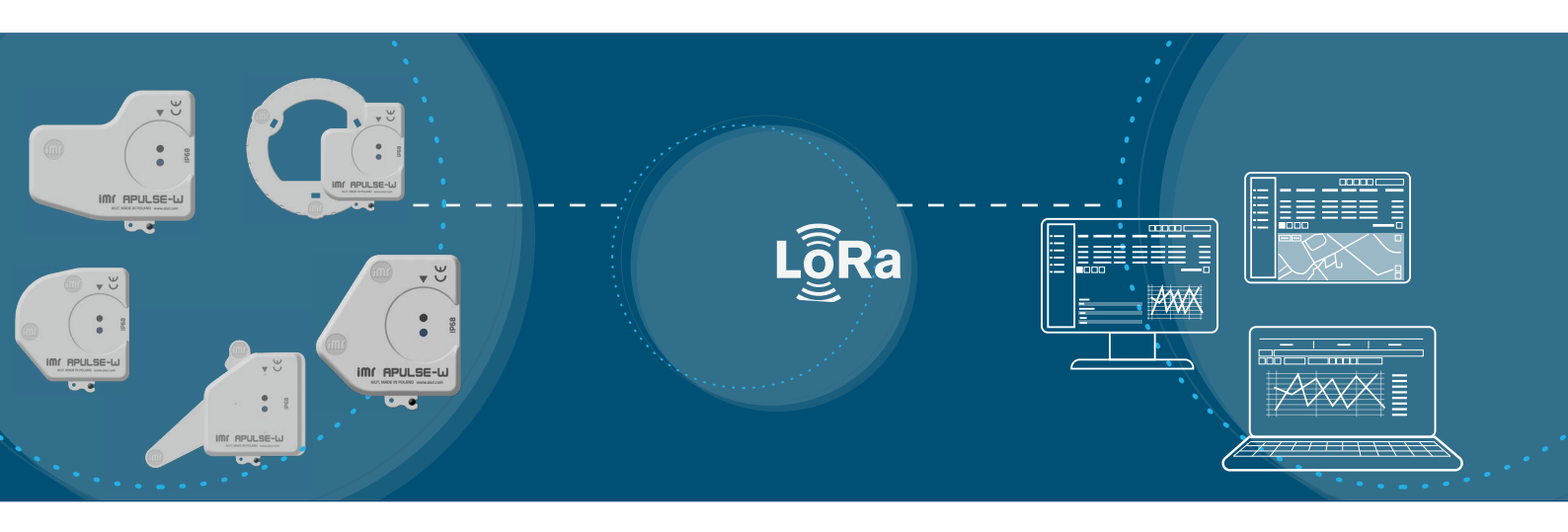

#### FIND THE RIGHT APULSE-W FOR YOUR WATER METER

|                                        | 6= w                                                                                                    | APULSE-W D1F5-xxxx                                                                                                    | DIEHL  |
|----------------------------------------|----------------------------------------------------------------------------------------------------|----------------------------------------------------------------------------------------------------|--------|
|                                        |                                                                                                    | Supported<br>water metersAltair V4, Altair V3, Aquarius V3, Aquila V<br>Aquila V4, Wesan WPVG, Wesan WP G                                                                                                    | 3,     |
| <u>ت</u>                               |                                                                                                    | APULSE-W B1F5-1xxx                                                                                                    | BAYLAN |
|                                        |                                                                                                    | • K K-1, K K-12, K K-13, K K-14, K K-16, K<br>water meters TK-2, TK-3, TK-26, VK-6, VK-10, VK-11                                                                                                    | K-17,  |
|                                        | Atte                                                                                                    | APULSE-W S1F5-1xxx                                                                                                    | SENSUS |
| IM APULSE-W<br>Internet and the second |                                                                                                    | Supported         120, 120C, 405S, 420, 420PC, 620, 620           water meters         820                                                                                                    | С,     |
|                                        |                                                                                                    | APULSE-W I1F5-xxxx                                                                                                    | ITRON  |
|                                        |                                                                                                    | <ul> <li>Supported</li> <li>Flodis, Aquadis+, Flostar, Woltex M,</li> <li>Unimag Cyble, MSD Cyble</li> </ul>                                                                                                    |        |
|                                        | Notice of the second second se | APULSE-W E1F5-1xxx                                                                                                    | ELSTER |
|                                        | CEEL MARKEN                                                                                                    | Supported water meters         \$150, \$220, \$200, \$200, \$200, \$200, \$200, \$210, \$21 |        |

aiut

#### THE STRUCTURE OF THE DEVICE

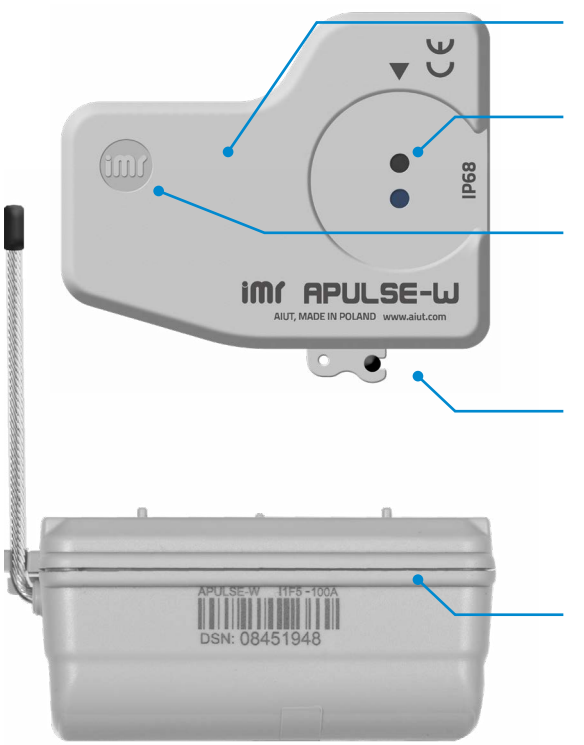

#### SPACE FOR LOGO

Space available for logo allows flexible customization

#### OPTO PORT

For quick diagnostics and other service operations.

#### IMR SEAL(s)

Protection against tampering, unauthorized attempts of repairs or parts replacement

#### ANTENNA

Wired antenna or external SMA antenna

#### **OVERPRINT/LABEL**

order number and serial number of APULSE-W barcode (code 128)

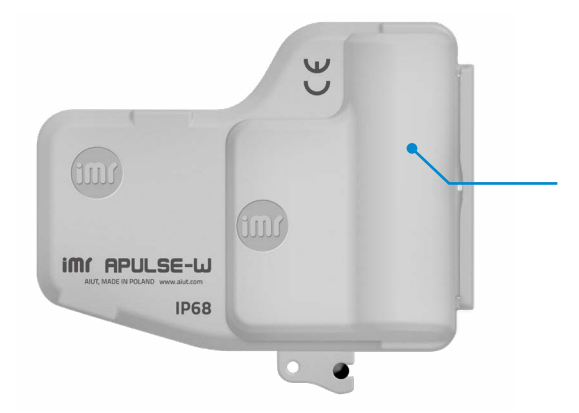

#### BATTERY COMPARTMENT

For versions with replaceable battery

#### **ORDER NUMBER**

#### APULSE-W v1w5-xy\*\*

- v device type
- **D** dedicated for Diehl water meters
- **B** dedicated for Baylan water meters
- S dedicated for Sensus water meters
- I dedicated for Itron water meters
- **E** dedicated for Honeywell water meters

- w type of communication
- F transceiver 868/915MHz, protocol LoRa WAN/IMR
- x type of battery
- **1** single, non-replaceable
- 2 single, replaceable
- 5 double, non-replaceable

#### y- hardware modifications

- 0 whip antenna
- 3 external SMA antenna (Fig.1)

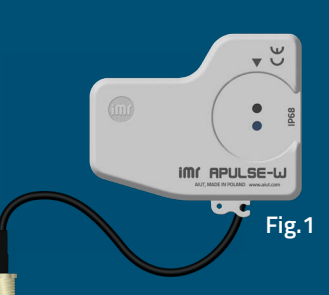

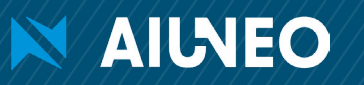

## aiut

aiut

**TECHNICAL PARAMETERS** 

| Low power radio<br>communication | LoRa Transmission                                                                                                    | unlicensed 868MHz band (EU868), hourly readouts,<br>radio frames - twice a day (by default)                                                                                                    |  |  |
|----------------------------------|----------------------------------------------------------------------------------------------------|----------------------------------------------------------------------------------------------------|--|--|
|                                  | IMR IoT                                                                                                    | 868MH, 25mW, range: 1000m (open space),<br>radio frame - twice a day (scheduled) or on request,<br>bidirectional communication after transmission (data<br>archive, diagnostics, configuration)                                                                                                    |  |  |
|                                  | Walk-by readout                                                                                                    | walk-by frames including 31 daily readouts by default                                                                                                    |  |  |
| Events                           | Event transmission                                                                                                    | LoRa and IMR IoT, wireless M-Bus protocol (walk-by readouts)                                                                                                    |  |  |
|                                  | Event types                                                                                                    | device removal, external magnet, reverse/max/min/no<br>flow, low battery                                                                                                    |  |  |
| HMI interface                    | Opto port                                                                                                    | local on-line set-up, configuration & diagnostics                                                                                                    |  |  |
|                                  | SITA mobile application                                                                                                    | readouts, configuration & device installation,<br>convenient walk-by readouts, current & archive<br>consumption data                                                                                                    |  |  |
| Power supply                     | Type of battery                                                                                                    | single/double, non-replaceable/replaceable* LiSOCl <sub>2</sub><br>battery AA Saft LS14500, 3.6 V, 2600 mAh<br>*depending on product specification, see <u>Order</u><br><u>number</u> for details                                                                                                    |  |  |
|                                  | Battery lifetime                                                                                                    | over 10 years (depending on the device's target<br>configuration, environmental conditions, and user<br>interaction with the device.)                                                                                                    |  |  |
| Environmental                    | Operational temperature                                                                                                    | -25°C to +55°C                                                                                                    |  |  |
| parameters                       | Ingress protection                                                                                                    | IP 68                                                                                                    |  |  |
| <b>Dimensions</b><br>hxwxd       | APULSE-W D1F5-1xxx<br>APULSE-W D1F5-2xxx<br>APULSE-W B1F5-1xxx<br>APULSE-W S1F5-1xxx<br>APULSE-W I1F5-1xxx<br>APULSE-W I1F5-2xxx<br>APULSE-W E1F5-1xxx | 36mm (109mm with antenna) x 87mm x 98mm<br>60mm (109mm with antenna) x 87mm x 98mm<br>39mm (108mm with antenna) x 65mm x 64mm<br>35mm (108mm with antenna) x 68mm x 62mm<br>35mm (108mm with antenna) x 78mm x 68mm<br>56mm (109mm with antenna) x 78mm x 68mm<br>35mm (108mm with antenna) x 95mm x 75mm |  |  |

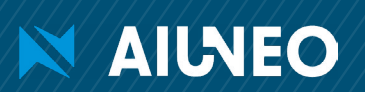

## INSTALLATION

211

The installation procedure is very intuitive and can be performed in a couple of minutes. You simply **fix APULSE-W to a water meter** with screw(s) and secure it with plastic seal(s). The whole procedure is supported by SITA – a mobile application that guides you step by step throughout the installation process and **registers the APULSE-W in selected location**.

**NOTE** The individual steps of the installation procedure may vary depending on the type of APULSE -W. Specify the type of your water meter and APULSE-W and follow the steps described on the following pages.

NOTE During the installation please make sure that mechanical counter of water meter is clearly visible.

NOTE In order to prevent from accidental removal of the plastic seal, please remember to place the IMR seal below the rim.

#### SEALING SMA CONNECTOR WITH SELF-AMALGAMATING TAPE

For devices equipped with an external SMA antenna, the connector should be protected from moisture using selfamalgamating tape.

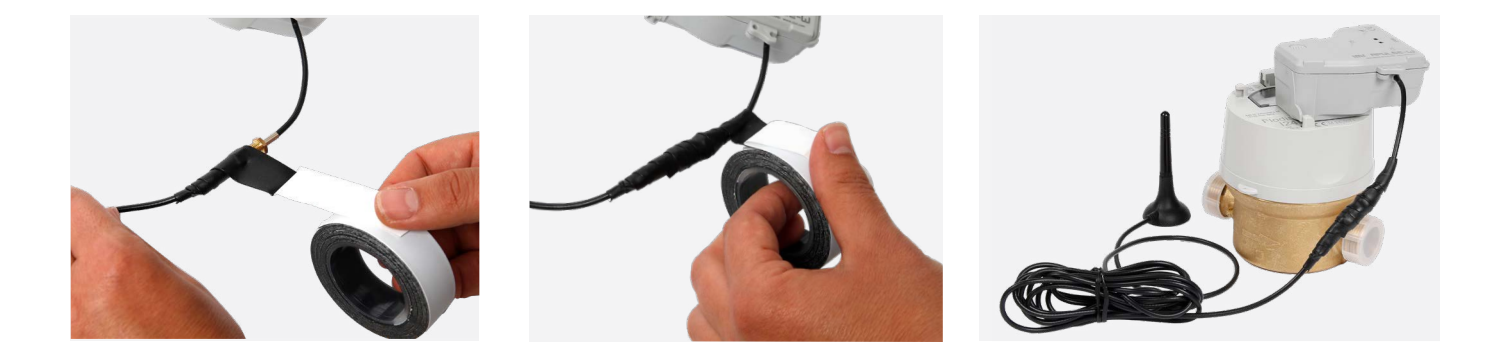

1. Make sure that the surface for applying is clean and dry (no dust, grease, oil, or petroleum-type solvent).

2. Wrap the tape around the object, stretching it to the point that its width reduces to about 2/3, and make 50% overlap.

3. When insulating the connector, start wrapping the tape approximately 2 cm before the connector and finish approximately 2 cm beyond it.

NOTE Depending on the ambient temperature, the layers will self-amalgamate within a few hours after the tape is applied.

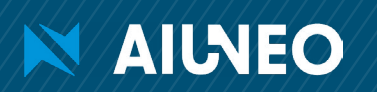

#### **MECHANICAL ASSEMBLY OF APULSE-W B1F5**

#### Supported BAYLAN water meters

. Baylan KK-1\*

Baylan KK-12\*

- Baylan TK-2\* Baylan TK-3
- Baylan TK-26\*
- Baylan KK-13 Baylan KK-14\* Baylan VK-6
- Baylan KK-16 Baylan KK-17
- Baylan VK-10
- Baylan VK-11

\*Water meters requiring anti-tampering plates

#### Necessary equipment

- **APULSE-W B1F5** •
- 2 x IMR seal
- 2 x cheese head nylon screw
- a flat-head screwdriver
- anti-tampering plate (optional)

**STEP 1 | ATTACH THE PLATE (OPTIONAL)** 

If anti-tampering plate is required, mount it to the back of APULSE -W as presented in the picture beside.

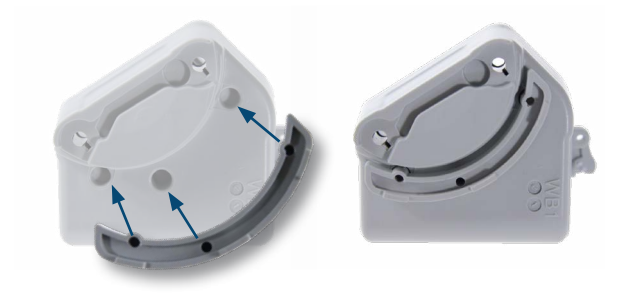

#### **STEP 2 I ATTACH APULSE-W TO WATER METER**

Install APULSE-W on Baylan water meter with two plastic screws.

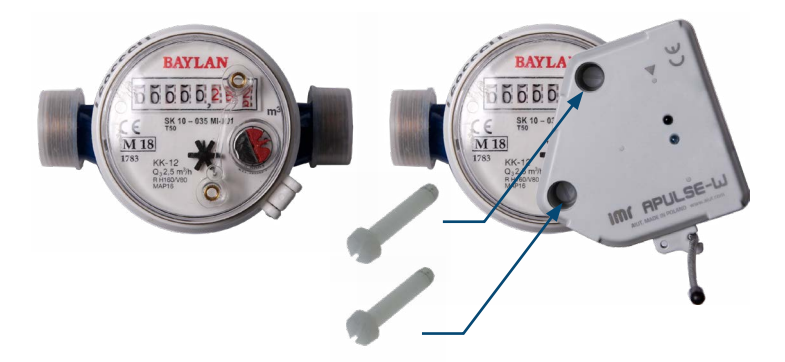

#### **STEP 3 I SCREW APULSE-W**

Secure APULSE-W with two plastic seals.

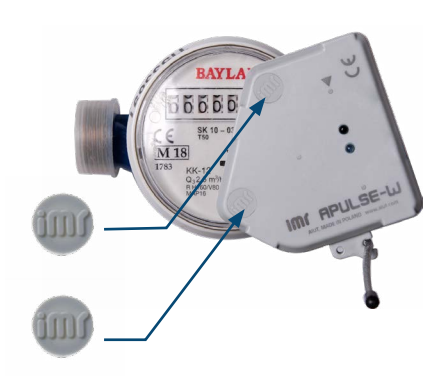

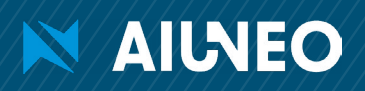

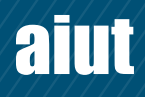

#### **MECHANICAL ASSEMBLY OF APULSE-W I1F5**

#### Supported ITRON water meters

- Flodis DN: 15/20/25/32
- Aquadis+ DN: 15/20/25/32/40
- Flostar DN: 40/50/65/80/100/150
- Woltex M DN: 50-500
- Unimag Cyble DN: 15/20
- Baylan KK-13
- Baylan VK 11

#### Necessary equipment

- APULSE-W I1F5
- 1 x IMR seal
- 1 x cheese head nylon screw
- a flat-head screwdriver

**STEP 1 | REMOVE PLASTIG PLUG** 

Remove the plastic plug located on the totalizer surface

#### STEP 2 | FIX APULSE-W

Fix APULSE-W to the mounting brackets of water meter with a cheese head nylon screw

# Plastic plug Mounting brackets

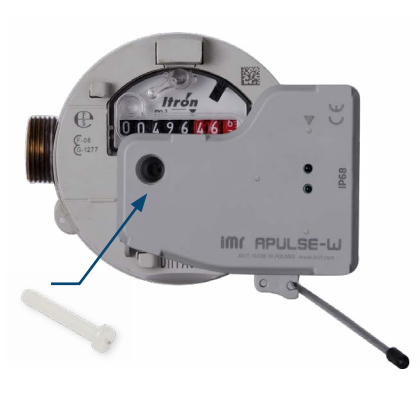

#### STEP 3 I SEAL APULSE-W

Seal APULSE-W with an IMR plastic seal

### Necessary equipment

- APULSE-W E1F5
- 2 x IMR seal
- 2 x Philips head screw
- a Philips head screwdriver

#### STEP 1 I FIX APULSE-W

Supported ELSTER water meters

Attach APULSE-W to the mounting bracket of the water meter and fix it with two Philips head screws

**MECHANICAL ASSEMBLY OF APULSE-W E1F5** 

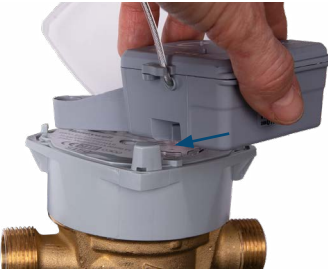

AIUNEO

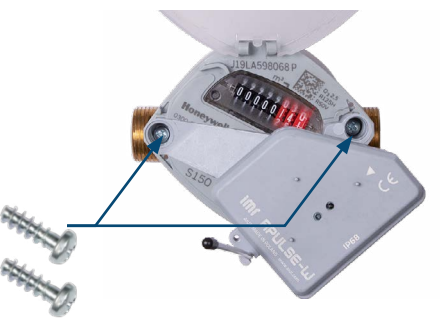

#### STEP 2 I SEAL APULSE-W

Seal APULSE-W with two IMR plastic seals

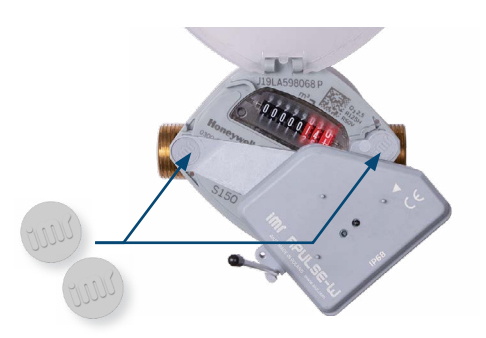

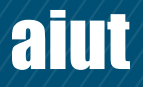

Elster: S150, S220, V200, V200P, V210, V210P, C4000

#### MECHANICAL ASSEMBLY OF APULSE-W S1F5

#### Supported SENSUS water meters

Sensus: 120, 120C, 405S, 420, 420PC, 620, 620C, 820

#### **Necessary equipment**

- APULSE-W S1F5
- 2 x IMR seal
- 2 x Philips head screw

STEP 2 | SEAL APULSE-W

a Philips head screwdriver

#### STEP 1 | FIX APULSE-W

Attach APULSE-W to the water meter and fix it with two Philips head screws

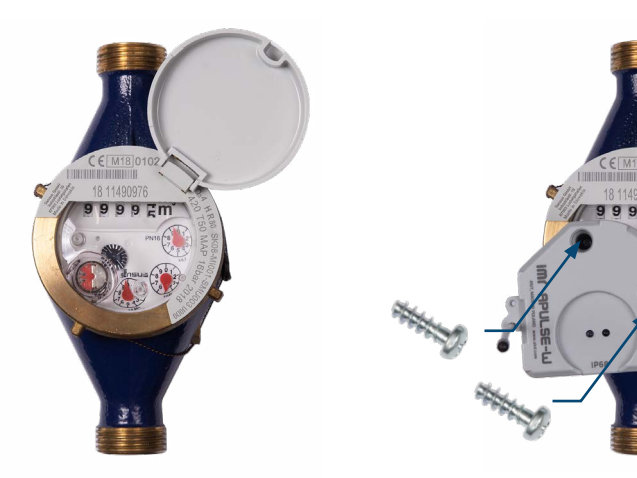

#### **MECHANICAL ASSEMBLY OF APULSE-W D1F5**

#### Supported DIEHL water meters

- Altair: V4, V3,
- Aquarius V3,
- Aquila: V3, V4,
- Wesan: WPVG, WP G

#### Necessary equipment

- APULSE-W D1F5
- 2 x IMR seal
- 2 x Philips head screw
- a Philips head screwdriver

#### **STEP 1 I** FIX APULSE-W

Attach APULSE-W to the water meter and fix it with two Philips head screws

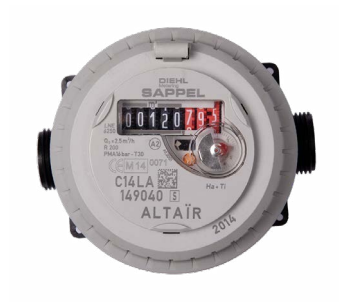

AIUNEO

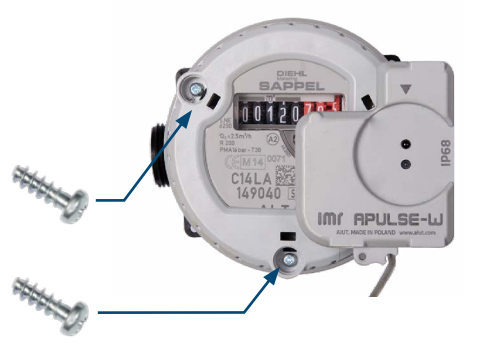

#### STEP 2 | SEAL APULSE-W

Seal APULSE-W with two IMR plastic seals

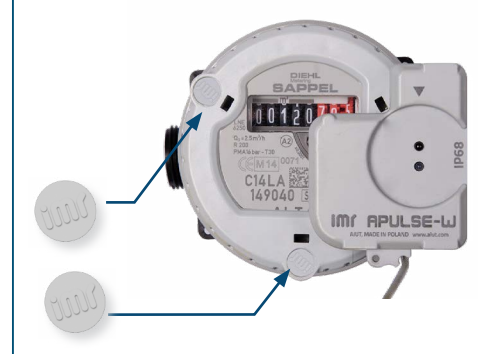

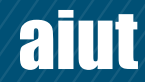

# С С С МУВОТОР

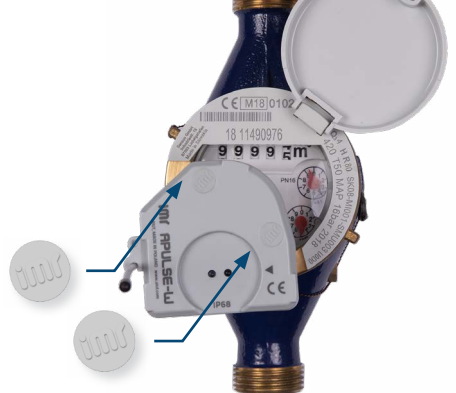

Seal APULSE-W with an IMR plastic seal

#### APULSE-W INSTALLATION WITH SITA APPLICATION

Together with mechanical assembly of APULSE-W, the operation of its registration in the system must be performed. Such procedure is performed with SITA application, where the user fills the installation form and the gathered data are sent to the server.

了 1=

#### **1** I Log in to the application

| SITA<br>Enter your username and password |
|------------------------------------------|
| Intelligent<br>Metering                  |
| Username                                 |
| tusita                                   |
| Password                                 |
| ••••                                     |
| 🗹 Remember username                      |
| Login                                    |
|                                          |
|                                          |
|                                          |
|                                          |
|                                          |
|                                          |
|                                          |
|                                          |
|                                          |

#### 2 | Press New task

🔚 SITA

| New task                                     |
|----------------------------------------------|
| ID: 963816 Status: In progress Priority: 5   |
| Task type: Installation                      |
| Water Demo 7                                 |
| Wyczółkowskiego 117, 44-109 Gliwice (CID: 7) |
| Creation date: 2022-03-14 09:47:44           |
| Meter serial number: 112                     |

To start, press 'New task' or select an existing task from the list. Find task by CID, name, adress, city, zip or meter serial number:

If your location is not on the list press *Create new location* and follow the instructions displayed on the screen 3 | Select the area and location

| Select lo                                                                                                    | cation                                                                                          |
|----------------------------------------------------------------------------------------------------|-------------------------------------------------------------------------------------------------|
| Select area or region                                                                                          |                                                                                                 |
| AIUT                                                                                                    | •                                                                                               |
| Filter locations list by name, add<br>number                                                                   | ress, CID or meter serial                                                                       |
| Select location from the list (9)                                                                              |                                                                                                 |
| Leona Wyczółkowskiego 119 CID:                                                                                 | 1 Gliwice 👻                                                                                     |
| CID: 1<br>Water Demo 1<br>Leona Wyczółkowskiego 119<br>Gliwice                                                 |                                                                                                 |
| If telemetry devices are already i<br>Menu and 'Show all locations' op<br>location in list above, create it by | nstalled on your location use<br>tion. If you cannot find your<br>clicking 'Create new location |
| Create new                                                                                                    | location                                                                                        |
|                                                                                                    |                                                                                                 |
| Cancel                                                                                                    | Continue                                                                                        |

#### 4 | Press Installation

| ing Sita                                                                                                  | Ô            | i. |
|----------------------------------------------------------------------------------------------------|--------------|----|
| Intellig<br>Mete                                                                                          | gent<br>ring |    |
| CID: 1<br>Name: <b>Water Demo 1</b><br>Address: L <b>eona Wyczółkowskiego 119</b><br>City: <b>Gliwice</b> |              |    |
| Location managment                                                                                        |              |    |
| Installation                                                                                              |              |    |
| Installation verification                                                                                 |              |    |
| Services                                                                                                  |              |    |
| Show within                                                                                               |              |    |
| Task managment                                                                                            |              | _  |
| End task                                                                                                  |              |    |
|                                                                                                    |              |    |
| Back                                                                                                    |              |    |

AIUNEO

5 | Enter or scan the serial number of APULSE-W

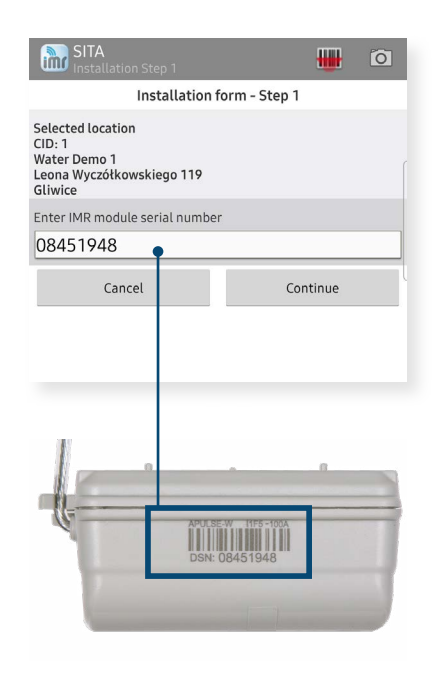

#### 6 I Enter the required parameters of the water meter

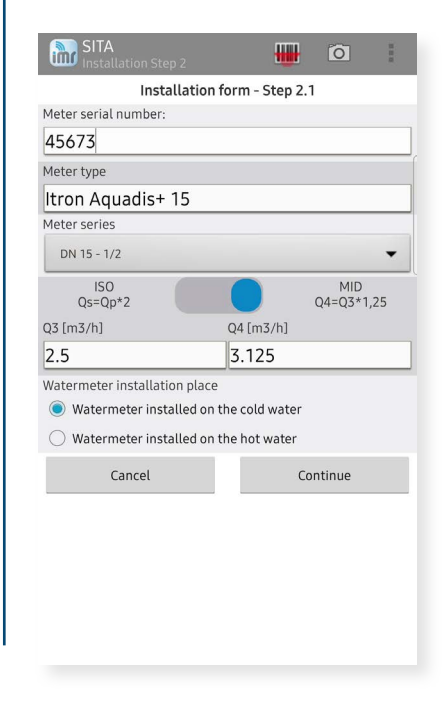

Continued

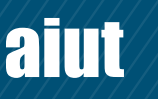

## 7 I Rewrite the mechanical volume from water meter

| im      | SITA<br>Installation Step 3  |            | Ó               | Ĩ     |
|---------|------------------------------|------------|-----------------|-------|
|         | Installation fo              | orm - Step | 2.2             |       |
| Meter   | index format (maximum r      | nechanical | l index value i | n m3) |
| 999     | 999.999 (5 positions for m3) |            |                 | •     |
| Impul   | se rate (1imp = x m3)        |            |                 |       |
| 0.0     | 01                           |            |                 | -     |
| Mecha   | anical counter volume        |            |                 |       |
| 359     | 8                            |            |                 |       |
| Install | lation type                  |            |                 |       |
|         | Opto head/ARANGE607          | /0         |                 |       |
|         | Cancel                       |            | Continue        |       |
|         |                              |            |                 |       |
|         |                              |            |                 |       |
|         |                              |            |                 |       |
|         |                              |            |                 |       |
|         |                              |            |                 |       |
|         |                              |            |                 |       |

Choose the type of communication between APULSE-W and SITA. In this case it is ARANGE 6070.

#### 8 | Set alarm parameters

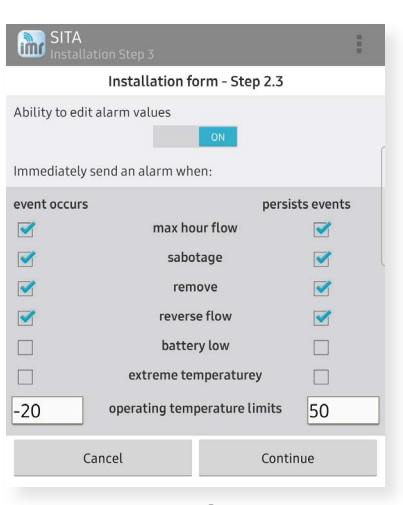

**Event occurs** - information is sent immediately to the system once the alarm occurs

**Persists events** - information about occurred alarm is included in data package sent periodically to the system

#### 9 | Press Configure device

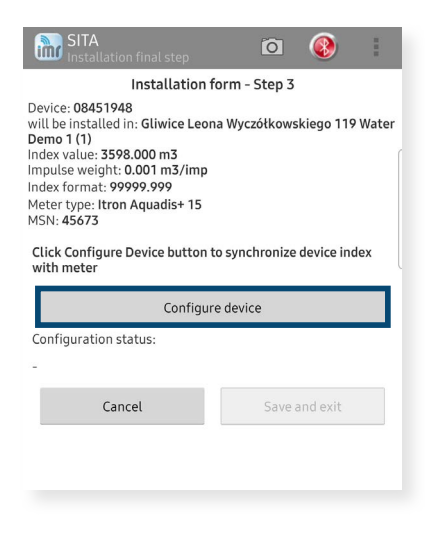

**NOTE** Please make sure that your ARANGE 6070 is turned on.

#### 101 Check the data and confirm the installation summary

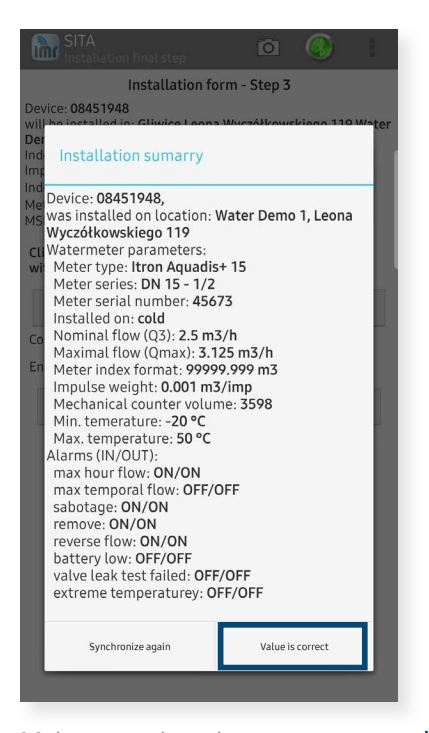

Make sure that the water meter readout is clearly visible

#### 11I Take a picture of the installed APULSE-W

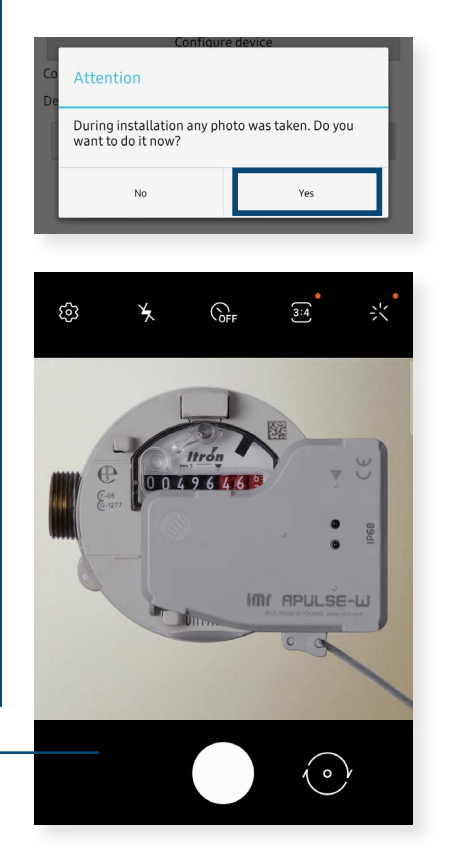

#### 12 | Press save and exit

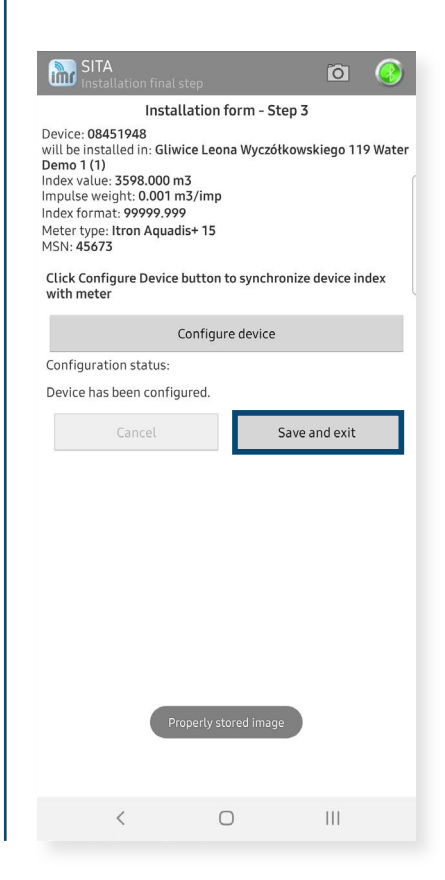

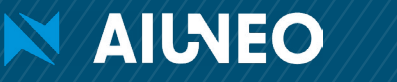

## FUNCTIONALITY

Congratulations! Your device is already installed and successfully registered in your location. From now on you can enjoy its full functionality. Here you can find information on data types received from your device, possible ways of data access and how to perform the walk-by readouts.

#### **SCOPE OF DATA**

The content of data packet sent by APULSE-W depends on configuration, while the frequency of data transfer is set in schedules. The information contained in the data packet sent by APULSE-W is listed below.

- Battery level [%]
- Last registered status of the device [see table below]
- The volume differences between the subsequent periods [e.g. every hour]
- Total volume differences registered in the last period [e.g. last day]
- End timestamp of the period
- Total volume registered in the end of the last period [e.g. last day]
- Water meter pulse rate
- Exceeded maximum allowed hourly flow
- Exceeded maximum allowed instantaneous flow
- Magnet tamper detection
- Device removal from the meter
- Reverse flow has been detected
- Opto port has been activated
- Physical failure of inductive sensor
- Exceeded maximum/minimum allowed temperature
- Significant change in device clock
- Change in volume counter
- Device has been installed/dismounted
- Error of time module
- Access error to device memory
- Counter error
- Continuous flow registered in the last 24 hours possibility of leakage

Daily readouts packet

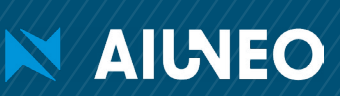

#### **DATA ACCESS & CONFIGURATION**

Data received from APULSE-W can be acquired by IMR Server - a high performance, multiprotocol data collection system that enables data presentation on the web application, supervise on-site installations, device handling and daily system maintenance.

**SITA** is an application dedicated for mobile devices (smart phone, tablet) with Android and iOS that supports on-site procedures such as installation and configuration of IMR data loggers. The communication between SITA and APULSE-W is performed using ARANGE 6070 that is connected by Bluetooth to collector's terminal (notebook, Android device) where SITA application is installed.

- Remote readout collection from APULSE-W installed on site
- Intuitive installation of APULSE-W, easy data synchronisation and configuration
- User-friendly interface for flawless operation and easy diagnostics
- Highest security standards

 State
 State

 State
 State

 State
 State

 State
 State

 State
 State

 State
 State

 State
 State

 State
 State

 State
 State

 State
 State

 State
 State

 State
 State

 State
 State

**SIMAX** is a web based comprehensive application designed to visualize the measurement and diagnostic data. It enables to efficiently organize the data and gives you access to a wide variety of management tools such as: management of locations and assigned devices or on-line access to acquired data.

- Visualisation of readout, diagnostic and configuration data in form of graphs and tables
- Locations displayed on the map
- Planning, supporting and assessing on-site operations
- Alarms & configuration management
- Data export to common files
- Reporting including billing reports

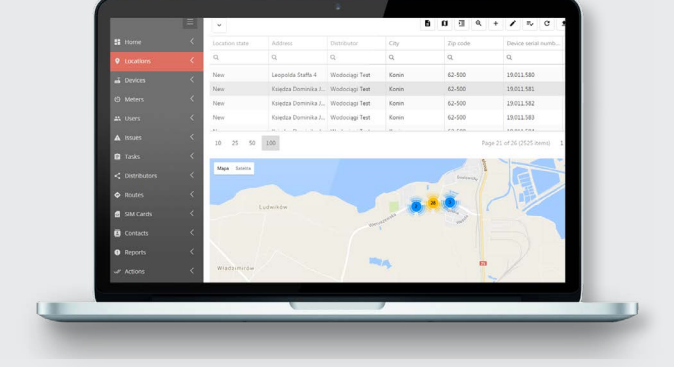

aiut

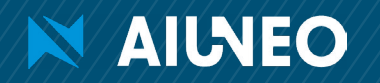

#### WALK-BY READINGS WITH SITA APPLICATION

Walk-by reading is a highly efficient radio data acquisition system that enables to get exact consumption data without the need of entering consumer's premises. As collector moves around the area with installed APULSE-W devices, acquired readings are streamed on-line to back-office server. The readout progress is presented on a smartphone screen with installed SITA application indicating which sites remain to be covered by the collector. If there is no Internet connection in the area, the data are gathered in the internal database and transferred to the default system once any Internet connection is active.

#### Necessary equipment:

- APULSE-W installed in location and registered in the system
- SITA application installed on your smartphone
- Turned on ARANGE 6070 paired with your SITA application

8111

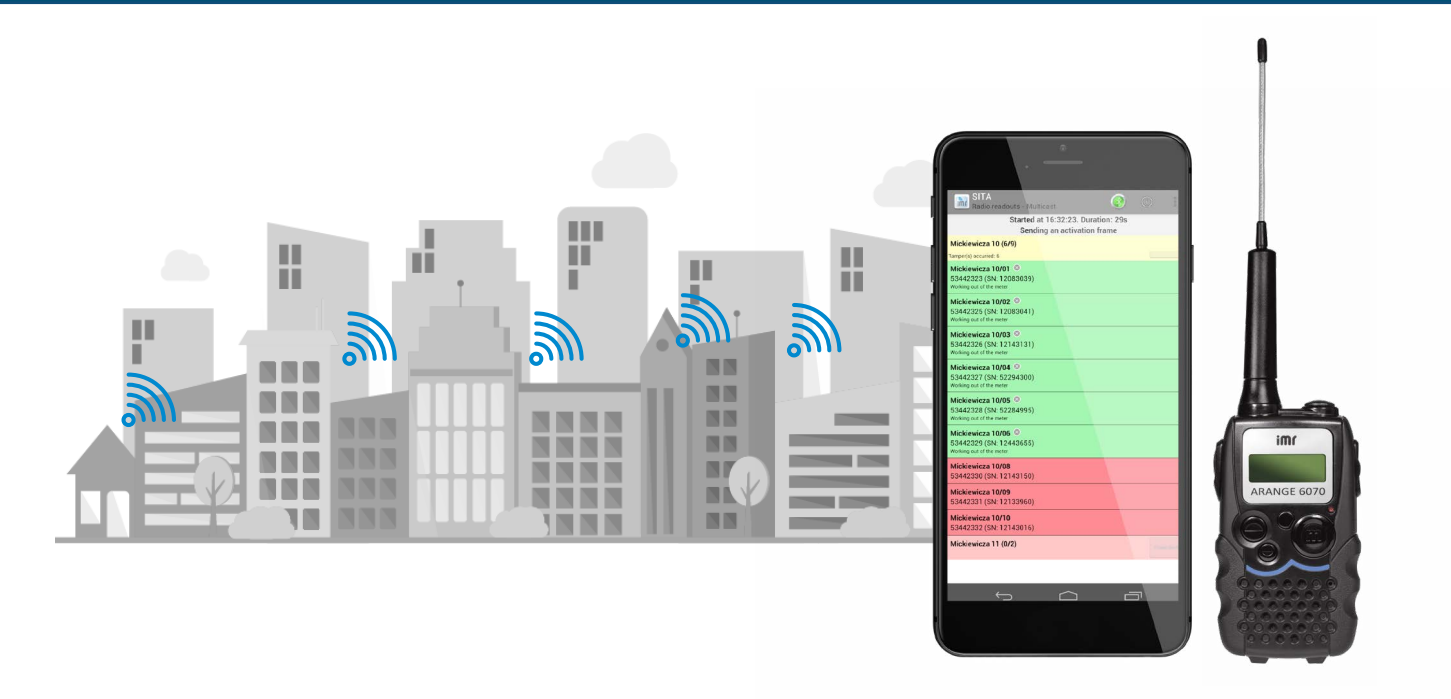

Before starting the readouts find the most appropriate reading position and prepare the tools:

- **1** I Stand at a distance so that you can see the whole object while your head is slightly raised (usually approximately 50-80 meters from the building with up to 12 floors).
- 2 I Stay in visual contact with uncovered parts of the building where telemetric devices are installed.
- 3 I Make sure that there are no visible obstacles between you and the building (e.g. trees, bushes, other buildings)
- 4 | Turn ARANGE 6070 on. Make sure that your ARANGE is paired with SITA.
- **5** I Start SITA application on your smartphone or tablet.

Click or scan the QR code to see how to perform the walk-by reading with SITA application

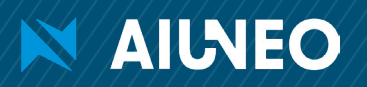